# **Point of Sale Enhancement** E-Signature Process

Underwritten by The Chesapeake Life Insurance Company<sup>®</sup>

For agent training purposes only – not for consumer use.

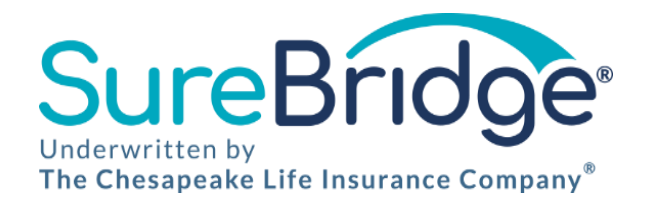

For more plan details, refer to the product materials. Product design and availability varies by state. The benefits described in this presentation are subject to all provisions, terms, definitions, and limitations and exclusions of the applicable policy.

Supplemental plans serve a specific purpose in the insurance market. These plans are not intended as substitutes for accident and sickness health insurance and should not be construed as such.

©2022 SureBridge | Proprietary and Confidential I

## eSignature Basics

- On April 1<sup>st</sup> SureBridge will launch our proprietary eSignature process within the point-of-sale tool
- This enhancement will streamline the signature process and eliminate the confusion some clients experienced when digitally signing their SureBridge application
- You will no longer need to activate or maintain a DocuSign account for SureBridge enrollments
- NOTE: There are no changes to the quoting or application process
  - You will follow the same steps as before
  - Only the eSignature process has been updated

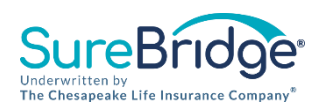

### **eSignature Basics**

- To help make the transition as seamless as possible, we've created this guide to show you everything that's changed inside of the tool.
- We'll look at each of our signature methods including the In Person, Email, Text, and voice options.

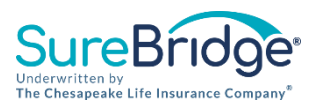

## In Person Signature eSignature (New Process)

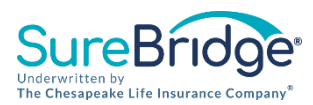

### **Client Verification**

The client can choose to receive a call back or a text to get their PIN in order to complete the signature process

#### **Text or Phone Verification**

In order to access the signature selection pages, you need to confirm your identity using your mobile device.

- Verify the phone number below and click "Send Text" to receive a text message with your authentication code or click "Send Automated Phone Call" to receive an automated phone call with your authentication code.
- Enter the authentication code below.

#### Authentication Signer Name: Old InPerson

The phone number that will receive the confirmation text or automated phone call is: (573)

(Message & data rates may apply. Text HELP for assistance or STOP to cancel.)

Resend Text

Send Automated Phone Call

#### Do not share your authentication code with your agent.

A unique code was delivered to the mobile phone number provided above. You should receive it momentarily based on the delivery method you selected.

Enter the code you received in the field below and press "Confirm Code". If you do not receive the code, please verify the mobile number above, and select to resend using the same method of delivery; or you can select a different method (Text or Automated Phone Call).

### 8109 Confirm Code

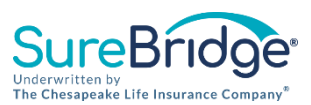

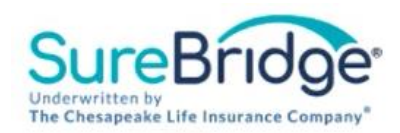

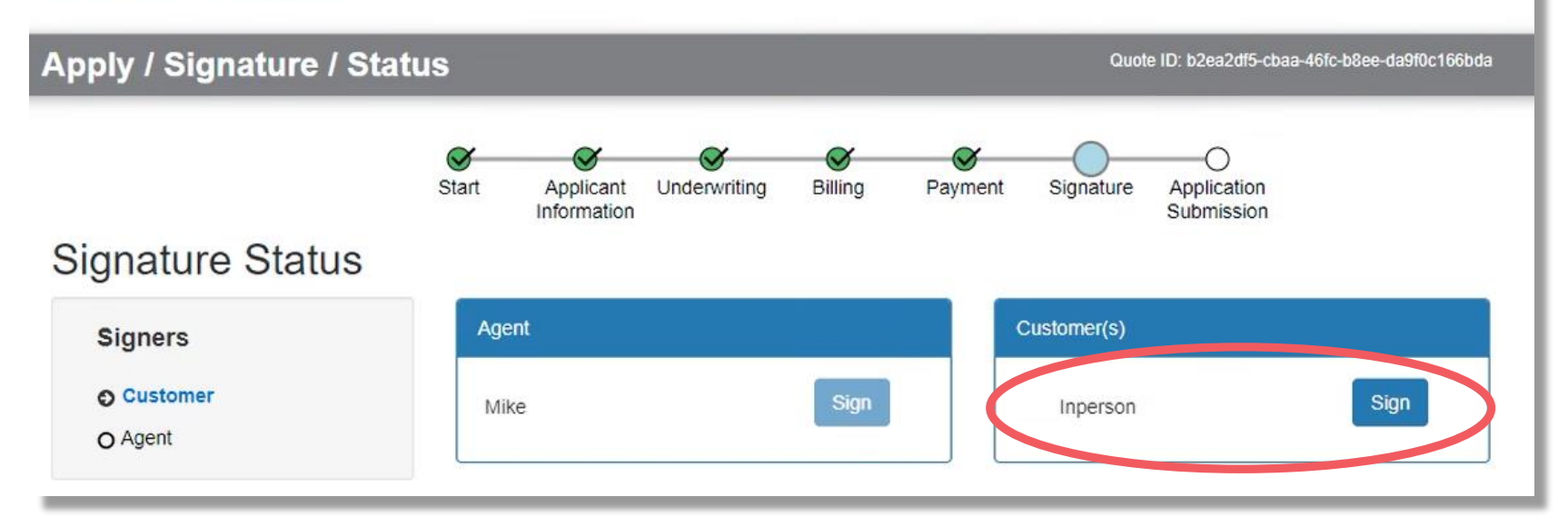

After client enters authentication code received via text or phone call, client clicks "Sign" icon next to their name to trigger new eSignature process

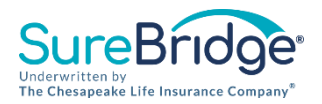

### **Review Documents**

Your documents are ready to sign

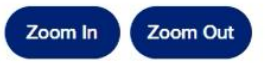

Client reviews documents to confirm accuracy. <u>They no</u> <u>longer need to add</u> <u>their signature or</u> <u>initials anywhere</u> <u>inside of the actual</u> <u>documents</u>.

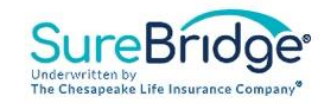

**Product Selection Acknowledgement Form** 

#### VOLUNTARY Supplemental and/or Life Insurance Coverage Selections:

| Vision Insurance                                       | Estimated Monthly Premium § 0.00 | Ø | Dental Insurance                                                        | e<br>S | stimated Monthly Premium |
|--------------------------------------------------------|----------------------------------|---|-------------------------------------------------------------------------|--------|--------------------------|
| HospitalWise™<br>Hospital Indemnity Insurance          | \$_ <u>0.00</u>                  |   | CancerWise Plus™<br>Specified Disease Cancer Insurance                  | \$     | 0.00                     |
| Fixed Indemnity Direct<br>Fixed Indemnity Insurance    | \$_0.00                          |   | HeartWise™<br>Specified Disease Heart Attack & Stroke<br>Insurance      | S      | 0.00                     |
| Accident Companion<br>Accidental Injury-only Insurance | \$_0.00                          |   | Critical Accident Direct<br>Critical Accidental Injury Insurance        | s      | 0.00                     |
| Metal Gap<br>Lump Sum Fixed Indemnity Insurance        | \$_0.00                          |   | Accident Disability Direct<br>Accident-only Disability Income Insurance | s      | 0.00                     |
| ProtectFit Plus<br>Accidental Injury-only Insurance    | \$_0.00                          |   | Income Protection Direct<br>Disability Income Insurance                 | s      | 0.00                     |
| Accident Direct<br>Accidental Injury-only Insurance    | \$ <u>0.00</u>                   |   | DentalWise™ Plus / Prime DVH<br>Dental, Vision and Hearing Insurance    | s      | 0.00                     |
| SecureWise™<br>Torm Life Insurance                     | \$_0.00                          |   |                                                                         |        |                          |

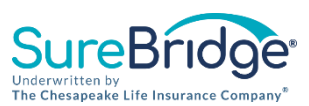

### Acknowledgments

#### PRODUCT SELECTION ACKNOWLEDGEMENT

I agree that I have chosen to submit an application for the SureBridge® voluntary supplemental and/ Insurance Company®, as previously indicated.

I understand that the voluntary supplemental insurance policies I have selected:

- · are OPTIONAL for an additional premium;
- · are NOT comprehensive health insurance plans (or Minimum Essential Coverage);
- · are NOT Medicare supplement policies nor do they fully supplement any federal Medicare hea
- are NOT required in order to purchase comprehensive health insurance from another insurance

This acknowledgement does not guarantee that policies will be issued, as such policies are subject and coverage is not effective unless and until:

- · you are informed in writing that your application has been processed and approved; and
- · the effective date stated in your policy.

For complete details of your supplemental coverage, including but not limited to policy benefits, poli consult the actual policy. Actual premium rates are not final until coverage is issued.

#### CONFIRMATION OF BROCHURE/OUTLINE OF COVERAGE RECEIPT

I acknowledge that I have had the opportunity to review an insurance brochure(s) and/or outline(s) of applying.

#### CONSENT FOR ELECTRONIC DELIVERY OF DOCUMENTS

I acknowledge that I have reviewed the Consent for Electronic Delivery of Documents and my election is accurate.

Client scrolls down the screen to the Acknowledgments section below the Documents. Client reads and clicks each acknowledgement box. Signature Process can not be completed until all acknowledgement boxes have been checked.

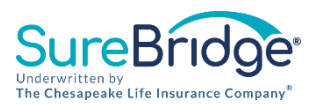

| Sign Application                                                                          |                                             |                         |
|-------------------------------------------------------------------------------------------|---------------------------------------------|-------------------------|
| Please click below to electronically sign y<br>By clicking to sign I understand I am prov | our name.<br>iding my electronic signature. |                         |
| Click Hare to Sign                                                                        | Date Signed                                 |                         |
|                                                                                           |                                             | Exit Complete Signature |

Client clicks the blue button and once the date populates, the green Complete Signature button will activate

Once the client clicks the green button, they have completed their portion of the signature process

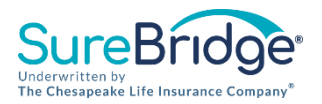

### Signature Status

| Signers             | Agent |      | Customer(s) | 1 |
|---------------------|-------|------|-------------|---|
| Customer<br>O Agent | Mike  | Sign |             |   |
| O Agent             |       |      |             |   |

Once the client shows complete with the check, the agent can finalize the application with their signature

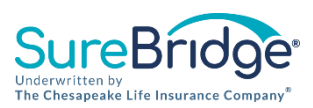

## Agent Signature eSignature

### **Review Documents**

Your documents are ready to sign

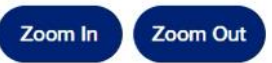

SureBridge® Underwritten by b The Chesapeake Life Insurance Company®

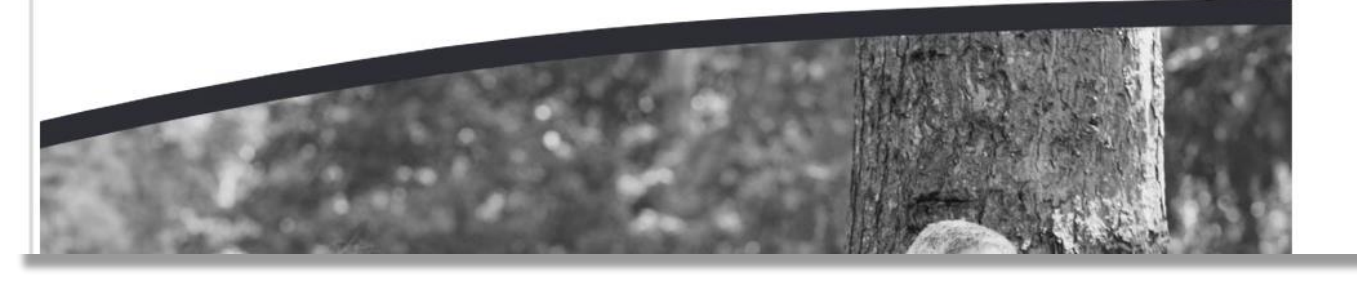

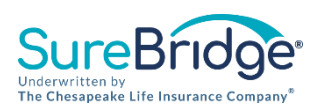

Agents should review all documents for accuracy before moving on to signing. Agents will no longer need to add their signature anywhere inside the <u>actual</u> documents.

## Agent Signature eSignature

The writing agent must attest by clicking the check box, then the "click here to sign" box and finally click the green Complete Signature box to submit the application

### Acknowledgments

AGENT/PRODUCER ATTESTATION

I, the Agent/Producer, certify that each question on this Application was asked by me of the Applicant(s) named above, and all answers were accurately documented.

### **Sign Application**

Please click below to electronically sign your name.

By clicking to sign I understand I am providing my electronic signature.

Date Signed

QA

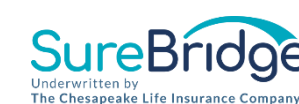

Complete Signature

Exit

## Submitted Successfully eSignature

#### Thank you, your application has been submitted.

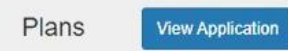

PPO Dental - Basic

#### **Application Approved**

We are pleased to inform you that your application for optional SureBridge® supplemental and/or life insurance product(s), underwritten by The Chesapeake Life Insurance Company®, has been approved!

If the "Change to Guarantee Issue Coverage" was selected and an applicant does not meet the underwriting standards in place for one or more of the products applied for, the Guaranteed Issue amount of such product(s) will be issued at a lower benefit than originally selected on the application.

When the agent signature is submitted successfully, they will land on the thank you page

The application has been successfully completed and either issued immediately or under review

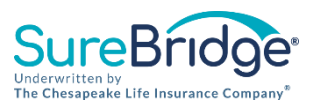

## Email Signature eSignature (New Process)

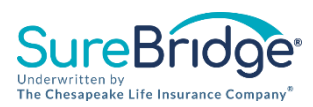

### eSignature Email Process

# Select the Email option and acknowledge by clicking the green button to continue the process

Customer signature will be obtained by directing the customer (via email or text) to an online site where the customer will acknowledge and sign all application documents and disclosures. Once you select one of the options below you will be directed to the Signature Status page.

Email: By selecting email, your customer will receive an email to the above email address and a text with a verification code. When they receive the email they should click on "Review Documents" and follow the instructions. <u>PLEASE DO NOT DELETE</u> <u>THE EMAIL UNTIL THE APPLICATION HAS BEEN COMPLETED AND SUBMITTED.</u>

O <u>Text:</u>\* By selecting text, your customer will receive a text to the above phone number. When the customer receives the text they should click on the link and follow the instructions. <u>PLEASE ADVISE TO NOT DELETE THE TEXT LINK(S) UNTIL THE</u> <u>APPLICATION HAS BEEN COMPLETED AND SUBMITTED.</u>

If there are multiple signatures required the customer will receive an email or text for each. Please advise them to forward to the appropriate signer for completion of their required document signature.

\*Message & Data Rates May Apply. 1 message per signer. Text HELP for assistance or STOP to cancel.

I acknowledge and continue

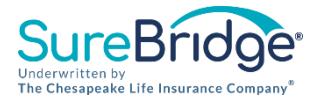

## eSignature Email Process

### Signature Status

You should have received an email to electronically sign your insurance documents. Please locate and click on "Review Documents", then follow the instructions. If you have not received the email, please check your "spam" folder. Once all required signatures have been completed your application will be submitted. You can click the "Refresh Signature Status" and it will show the signature complete. REMEMBER: The applicant must save the email in order to access their documents. Once they close this page, they will only be able to access their documents from the email.

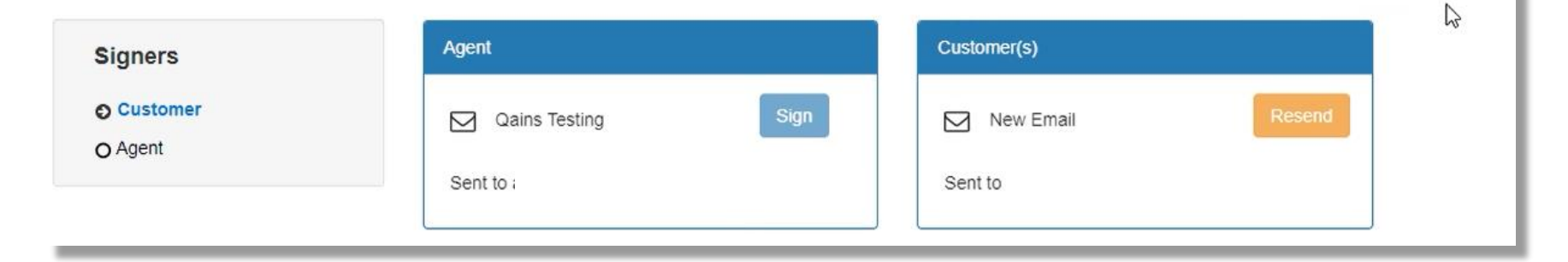

Agent will see on the Signature Status page that the documents have been sent to the client. Agent can send the email again by clicking the yellow "resend" icon.

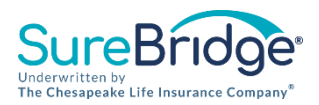

### **Client eSignature Email Process**

The client clicks the "Review Documents" icon to begin the signature process SureBridge® Underwritten by The Chesapeake Life Insurance Company®

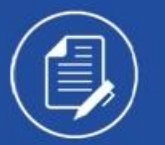

Mike Zundel sent you a document to review and sign.

**REVIEW DOCUMENTS** 

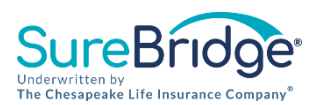

## **Client Authentication eSignature Process**

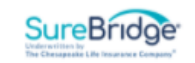

### MULTI-FACTOR AUTHENTICATION

We have the following number on record for you. We can send a code via SMS or phone to authenticate you. PLEASE DO NOT SHARE THE SMS CODE WITH ANYONE. It must be entered BY YOU as part of your e-signature validation. Message & data rates may apply. 1 message per signer. Text HELP for assistance or STOP to cancel.

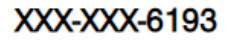

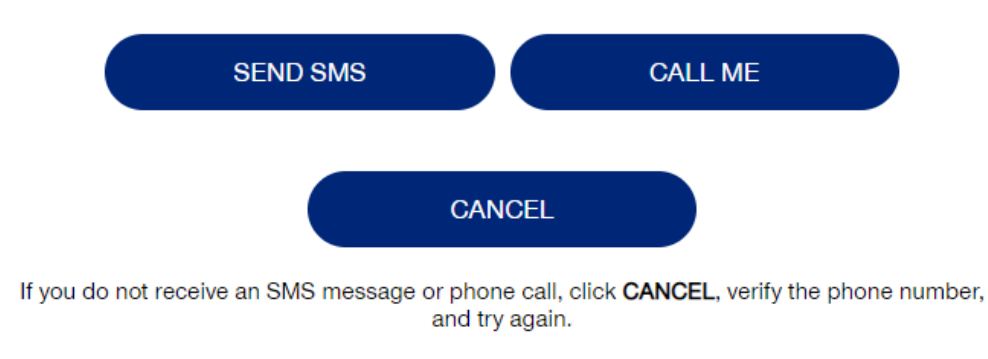

The client can choose to receive a call back or a text to get their PIN in order to complete the signature process

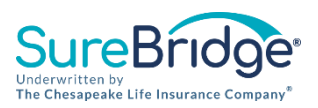

### eSignature Email Process

Clients then enter the PIN and clicks the "Confirm Code" icon to access the documents and complete their signatures

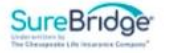

#### MULTI-FACTOR AUTHENTICATION

We have the following number on record for you. We can send a code via SMS or phone to authenticate you.

#### XXX-XXX-1807

Enter the code you received in the SMS message in the field below and press CONFIRM CODE, or send a new code  $\rightarrow$ 

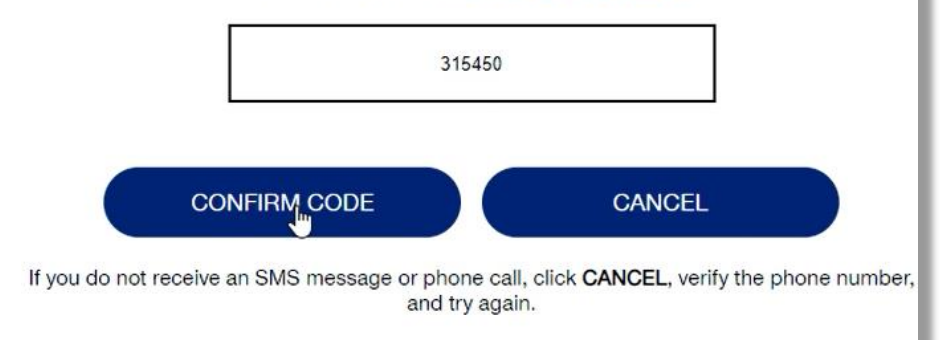

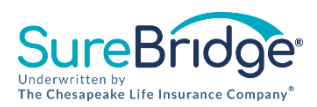

### **Document Review eSignature Email**

Client reviews documents to confirm accuracy. <u>They no</u> <u>longer need to add</u> <u>their signature or</u> <u>initials anywhere</u> <u>inside of the actual</u> <u>documents</u>.

### **Review Documents**

Your documents are ready to sign

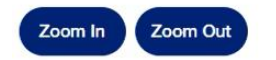

#### SureBridge® Underwritten by The Chesapeake Life Insurance Company\*

**Product Selection Acknowledgement Form** 

#### VOLUNTARY Supplemental and/or Life Insurance Coverage Selections:

|   | Vision Insurance                                       | Estimated Monthly Premium § _0.00 | ø | Dental Insurance                                                        | e<br>S | stimated Monthly Premium |
|---|--------------------------------------------------------|-----------------------------------|---|-------------------------------------------------------------------------|--------|--------------------------|
|   | HospitalWise™<br>Hospital Indemnity Insurance          | \$_0.00                           |   | CancerWise Plus™<br>Specified Disease Cancer Insurance                  | \$     | 0.00                     |
|   | Fixed Indemnity Direct<br>Fixed Indemnity Insurance    | \$_0.00                           |   | HeartWise™<br>Specified Disease Heart Attack & Stroke<br>Insurance      | s      | 0.00                     |
|   | Accident Companion<br>Accidental Injury-only Insurance | \$ <u>0.00</u>                    |   | Critical Accident Direct<br>Critical Accidental Injury Insurance        | s      | 0.00                     |
|   | Metal Gap<br>Lump Sum Fixed Indemnity Insurance        | s_0.00                            |   | Accident Disability Direct<br>Accident-only Disability Income Insurance | s      | 0.00                     |
|   | ProtectFit Plus<br>Accidental Injury-only Insurance    | \$ <u>0.00</u>                    |   | Income Protection Direct<br>Disability Income Insurance                 | \$     | 0.00                     |
|   | Accident Direct<br>Accidental Injury-only Insurance    | \$_0.00                           |   | DentalWise™ Plus / Prime DVH<br>Dental, Vision and Hearing Insurance    | S      | 0.00                     |
| _ | SecureWise™                                            | e 0.00                            |   |                                                                         |        |                          |

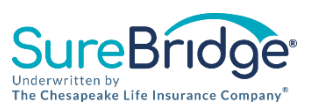

## eSignature Email Acknowledgements

### Acknowledgments

#### PRODUCT SELECTION ACKNOWLEDGEMENT

I agree that I have chosen to submit an application for the SureBridge® voluntary supplemental and/or lif Insurance Company®, as previously indicated.

I understand that the voluntary supplemental insurance policies I have selected:

- · are OPTIONAL for an additional premium;
- · are NOT comprehensive health insurance plans (or Minimum Essential Coverage);
- · are NOT Medicare supplement policies nor do they fully supplement any federal Medicare hea
- are NOT required in order to purchase comprehensive health insurance from another insurance

This acknowledgement does not guarantee that policies will be issued, as such policies are subject and coverage is not effective unless and until:

- · you are informed in writing that your application has been processed and approved; and
- · the effective date stated in your policy.

For complete details of your supplemental coverage, including but not limited to policy benefits, policonsult the actual policy. Actual premium rates are not final until coverage is issued.

#### CONFIRMATION OF BROCHURE/OUTLINE OF COVERAGE RECEIPT

I acknowledge that I have had the opportunity to review an insurance brochure(s) and/or outline(s) of applying.

#### CONSENT FOR ELECTRONIC DELIVERY OF DOCUMENTS

I acknowledge that I have reviewed the Consent for Electronic Delivery of Documents and my election is

Client scrolls down the screen to the Acknowledgments section below the Documents. Client reads and clicks each acknowledgement box. Signature Process can not be completed until all acknowledgement boxes have been checked.

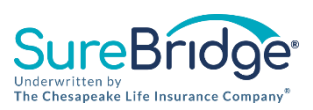

 $\[ \] \]$ 

## eSignature Email Process

| Sign Application                                                                          |                                             |                         |
|-------------------------------------------------------------------------------------------|---------------------------------------------|-------------------------|
| Please click below to electronically sign y<br>By clicking to sign I understand I am prov | our name.<br>iding my electronic signature. |                         |
| Click Hare to Sign                                                                        | Date Signed                                 |                         |
|                                                                                           |                                             | Exit Complete Signature |

Client clicks the blue button and once the date populates, the green Complete Signature button will activate

Once the client clicks the green button, they have completed their portion of the signature process

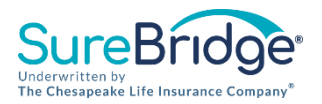

### eSignature Email Process

### Signature Status

You should have received an email to electronically sign your insurance documents. Please locate and click on "Review Documents", then follow the instructions. If you have not received the email, please check your "spam" folder. Once all required signatures have been completed your application will be submitted. You can click the "Refresh Signature Status" and it will show the signature complete. REMEMBER: The applicant must save the email in order to access their documents. Once they close this page, they will only be able to access their documents from the email.

| Signers | Agent         | Customer(s)    |        |
|---------|---------------|----------------|--------|
| O Agent | Qains Testing | Sign New Email | Resend |
|         | Sent to       | Sent to        |        |

Refresh lignature Status

Once the client has signed, agent clicks the "refresh signature status" icon. Agent then clicks the "sign" icon to sign and submit the application (outlined in slides 9-12).

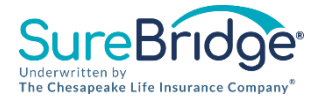

## Text Signature eSignature (New Process)

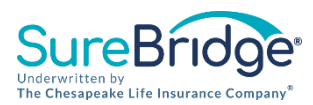

# Select the Text option and acknowledge by clicking the green button to continue the process

#### Sign via Email or Text 🖌 🗸

Customer signature will be obtained by directing the customer (via email or text) to an online site where the customer will acknowledge and sign all application documents and disclosures. Once you select one of the options below you will be directed to the Signature Status page.

O **Email:** By selecting email, your customer will receive an email to the above email address and a text with a verification code. When they receive the email they should click on "Review Documents" and follow the instructions. <u>PLEASE DO NOT DELETE</u> THE EMAIL UNTIL THE APPLICATION HAS BEEN COMPLETED AND SUBMITTED.

• <u>Text:</u>\* By selecting text, your customer will receive a text to the above phone number. When the customer receives the text they should click on the link and follow the instructions. <u>PLEASE ADVISE TO NOT DELETE THE TEXT LINK(S) UNTIL THE</u> <u>APPLICATION HAS BEEN COMPLETED AND SUBMITTED.</u>

If there are multiple signatures required the customer will receive an email or text for each. Please advise them to forward to the appropriate signer for completion of their required document signature.

\*Message & Data Rates May Apply. 1 message per signer. Text HELP for assistance or STOP to cancel.

I acknowledge and continue

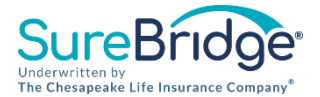

Agent

Sent to

Qains Testing

### Signature Status

Signers

O Agent

Customer

You should have received a text with a URL. Please click on the URL, then follow the instructions. Once all required signatures have been completed your application will be submitted. You can click "Refresh Signature Status" and it will show the signature complete. REMEMBER: The applicant must save the text in order to access their documents. Once they close this page, they will only be able to access their documents from the text link.

Customer(s)

Sent to

New Text

Once text signature is selected the client receives an SMS text

This can be resent using the yellow button

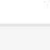

22

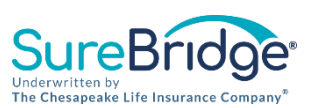

### Client clicks on the link in the text

New, please click the link to sign your SureBridge documents.<u>https:</u> //surebridgesolutions.page.link /troUYZTa44ZifvV96

2:31 PM

Then clicks the "Sign documents" icon to launch their document review. Client does not need to add their signature or initials anywhere inside of the actual documents

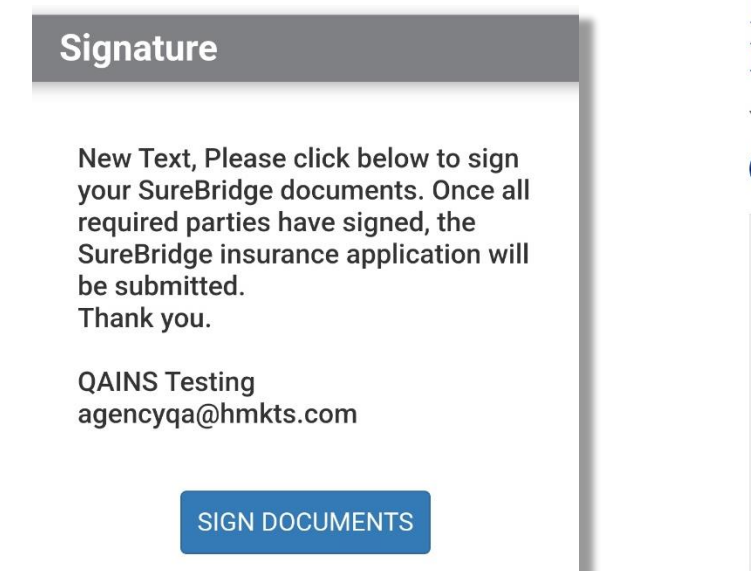

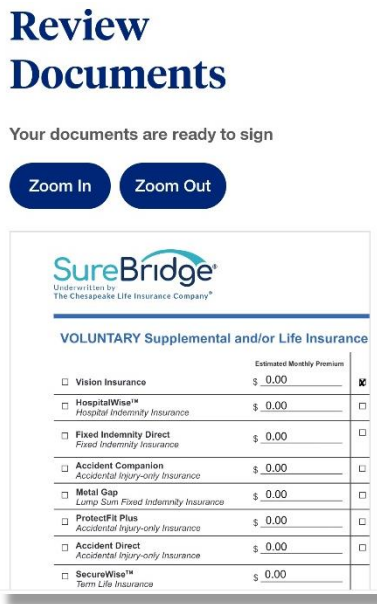

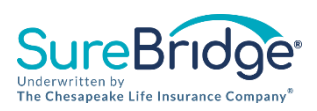

- The client then attests by checking each box, clicks the blue button to sign and finalizes by clicking the green button
- A Thank You message will let them know the process is complete

| application may result in the loss of<br>application may result in the loss of<br>coverage. I authorize my signature for the<br>The Chesapeake Life Insurance Company<br>supplemental and/or life insurance<br>application and applicable premium<br>payment based on the payment method | 2:34 4 4 15 15 PP 2 2 2 2 2 2 2 2 2 2 2 2 2 2 2 2 2 2 | al 64% <b>≞</b> |
|----------------------------------------------------------------------------------------------------|-------------------------------------------------------|-----------------|
| selected.                                                                                                    | Thank                                                 |                 |
| Sign Application                                                                                                    | you!                                                  | ••••            |
| Please click below to electronically sign your<br>ame.                                                                                                    | Thank you for providing your signature                |                 |
| By clicking to sign I understand I am<br>providing my electronic signature.                                                                                                    | oignada                                               | \$              |
| Click Here to Sign                                                                                                    |                                                       |                 |
| ate Signed                                                                                                    |                                                       |                 |
|                                                                                                    |                                                       |                 |
| Complete Signature                                                                                                    |                                                       |                 |
| Exit                                                                                                    |                                                       |                 |
|                                                                                                    |                                                       |                 |

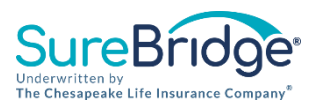

### Signature Status

You should have received a text with a URL. Please click on the URL, then follow the instructions. Once all required signatures have been completed your application will be submitted. You can click "Refresh Signature Status" and it will show the signature complete. REMEMBER: The applicant must save the text in order to access their documents. Once they close this page, they will only be able to access their documents from the text link.

| Signers    | Agent         |      | Customer(s) |                 |
|------------|---------------|------|-------------|-----------------|
| O Customer | Qains Testing | Sign | New Text    |                 |
| O Agent    | Sent to       |      | Sent to     |                 |
|            |               |      |             |                 |
|            |               |      |             |                 |
|            |               |      |             |                 |
|            |               |      |             |                 |
|            |               |      | Refresh S   | ignature Status |

Once the client has signed, agent clicks the "refresh signature status" icon. Agent then clicks the "sign" icon to sign and submit the application (outlined in slides 9-12).

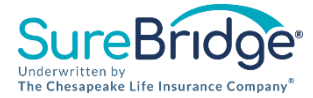

## Voice Signature eSignature Process (New Process, AGENT ONLY)

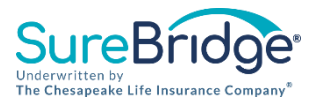

### eSignature Voice Process

#### Selected Signature Method

Once you proceed you will not be able to navigate back to any prior page in the application process!

Verify the Mobile Number and the Email Address provided on the Applicant Information page is correct. You will **not** be able to change the Mobile Number or Email Address once you select "I acknowledge and continue".

Please return to applicant information if the mobile number or email address is incorrect or you prefer to use a different phone number or email address for the signing process.

Reminder: It is imperative the email address and mobile number entered is owned and controlled by the Applicant, or Parent/Legal Guardian. The mobile number entered **MUST** be able to receive texts.

The phone number that will receive the confirmation text message is: (573) 424-1807

If the mobile number cannot receive text messages from the SureBridge insurance application process because a STOP reply was previously sent to Opt Out of receiving texts, please Opt back in, by replying START, to (817) 886-7994 before proceeding.

The current email address is: mike.zundel@surebridgeinsurance.com

#### Voice Signature

Customer signature was obtained via voice recording. The call was recorded on our secure voice line and I read aloud and verbatim all required documents and disclosures as indicated.

Go Back

I acknowledge and continue

Clients using voice signature are not impacted by the new process The experience will be the same from their perspective

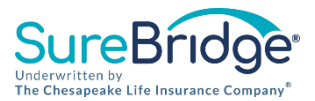

### eSignature Voice Process

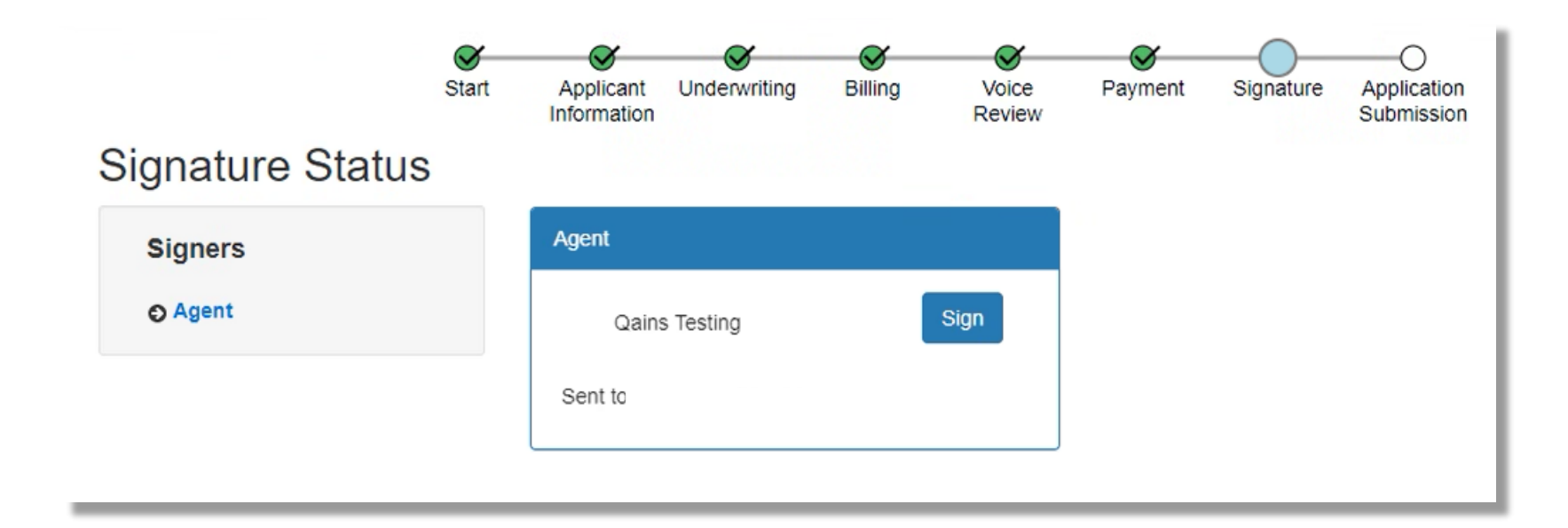

Once the voice signature and payment info is completed agent clicks the "sign" icon to sign and submit the application (outlined in slides 9-12).

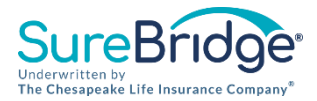

### **Submitted Successfully Voice Process**

Thank you, your application has been submitted.

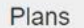

View Application

PPO Dental - Basic

#### **Application Approved**

We are pleased to inform you that your application for optional SureBridge® supplemental and/or life insurance product(s), underwritten by The Chesapeake Life Insurance Company®, has been approved!

If the "Change to Guarantee Issue Coverage" was selected and an applicant does not meet the underwriting standards in place for one or more of the products applied for, the Guaranteed Issue amount of such product(s) will be issued at a lower benefit than originally selected on the application.

When the agent signature is submitted successfully, they will land on the thank you page

The application has been successfully completed and either issued immediately or is under review

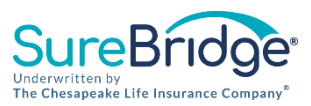

## Thank You for Everything You Do!

### For More Information

See the CLICO Product and Underwriting Guide on your broker portal

Producer Support at (888) 797-4447 or <u>ProducerSupport@SureBridgeInsurance.com</u>

**Contact your Sales Director** 

Access the Agent Portal by visiting <u>www.suppsportal.com</u>

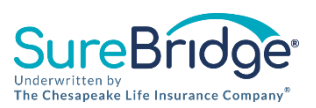